# 

FAQs > Help by Connection Type (BT, Internet,...) > Autoradio > Highway 400/600 > Upgrading the software on your Highway 400/600

Upgrading the software on your Highway 400/600

Laura - 2023-05-23 - Highway 400/600

**Bevor Sie beginnen** - es gibt einige Voraussetzungen, die für ein erfolgreiches Software-Upgrade über USB erforderlich sind:

Hinweis: Wenn Sie keinen Laptop haben, müssen Sie die Antenne des Highway von der Windschutzscheibe entfernen und die Software mit einem PC unter Windows 7 8 und 10 aktualisieren.

Mac OS Systeme werden bei diesem Prozess nicht unterstützt.

OK, damit ist die Checkliste abgearbeitet. Wenn Sie alle oben genannten Punkte erfüllt haben, sollten Sie keine Probleme haben, die Software Ihres Highway zu aktualisieren.

# Los geht's

Öffnen Sie den Webbrowser auf Ihrem Laptop und klicken Sie auf den unten stehenden Link, je nachdem, welchen Highway Sie haben:

Highway 400:

Highway 400 Antenna V2.2

Highway 600:

#### Highway 600 Antenna V2.2

Wenn Sie die Datei auf Ihren Computer herunterladen, kommt sie als komprimierte Datei (.ZIP) an, die dekomprimiert werden muss. Verwenden Sie ein Dekomprimierungsprogramm wie WinZip, um die Datei zu dekomprimieren (oder zu "entpacken"), und speichern Sie die Datei an einem Ort auf Ihrem Computer, den Sie leicht finden können. Es gibt nur eine einzige .dfu-Datei in der Zip-Datei, die Sie speichern müssen.

Bitte laden Sie die exe-Datei herunter und führen Sie sie aus.

Sie sehen dann den unten stehenden Bildschirm (Bild 1).

Ziehen Sie das USB-Kabel vom Highway-Netzteil ab und stecken Sie es in einen freien USB-Anschluss an Ihrem Laptop. Als nächstes müssen Sie Ihren Highway in den USB-Modus versetzen. Drücken Sie auf dem drahtlosen Highway-Controller die Home-Taste und wählen Sie durch Drehen und Drücken des Auswahlrads "EINSTELLUNGEN" > "USB-AKTUALISIERUNG" > Bestätigen Sie mit "JA".

Auf dem Bildschirm des Highways wird nun ANTENNA CONNECTING angezeigt

### Image 1

| C:\Windows\system32\cmd.exe                                                                                                    |         | 23 |
|----------------------------------------------------------------------------------------------------|---------|----|
| Please plug Highway USB plug into PC and set Highway into USB update<br>by using the Controller Menu<br>"HOME -> SETTINGS -> USB UPDATE -> YES"<br>Destantion of the base base sets to USB undets call | e mode. | •  |
| rress enter when highway has been set to usb update mode                                                                                                    |         |    |
|                                                                                                    |         |    |
|                                                                                                    |         |    |
|                                                                                                    |         |    |
|                                                                                                    |         |    |
|                                                                                                    |         |    |
|                                                                                                    |         | -  |

Drücken Sie nun die 'Return'-Taste auf Ihrem Laptop.

Warten Sie ein paar Augenblicke, bis Sie Bild 2 (unten) sehen.

Sie werden gefragt: **Möchten Sie alles aktualisieren?** Drücken Sie 'Y' und dann die 'Return'-Taste auf Ihrem Laptop.

#### Image 2

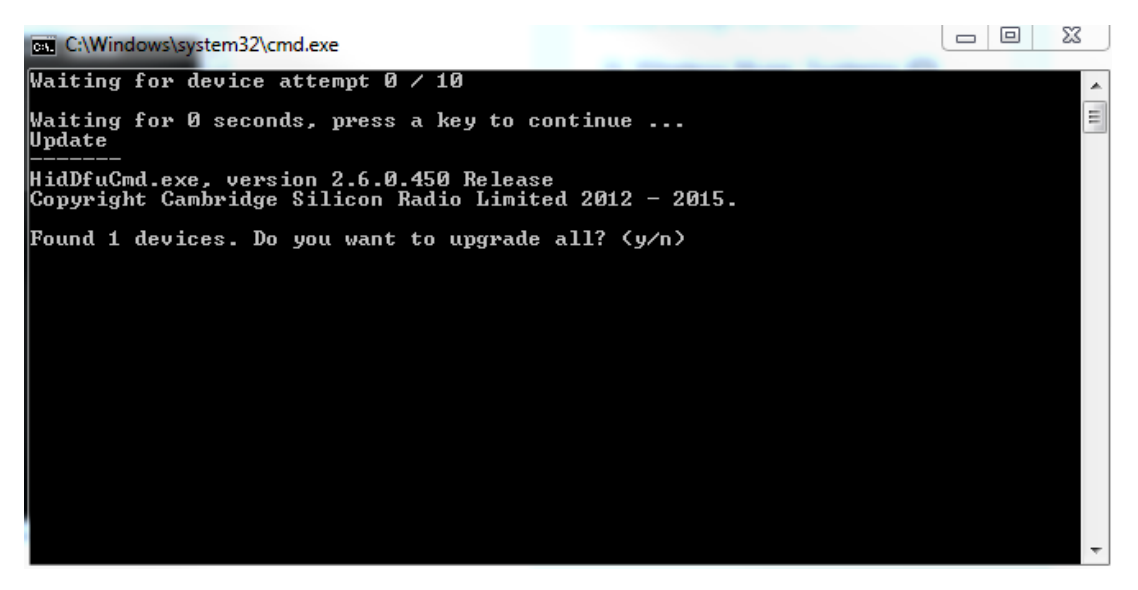

Auf dem Bildschirm Ihres Laptops wird Ihnen der Fortschritt des Updates angezeigt.

Nach Abschluss sehen Sie Bild 3 (unten).

# Image 3

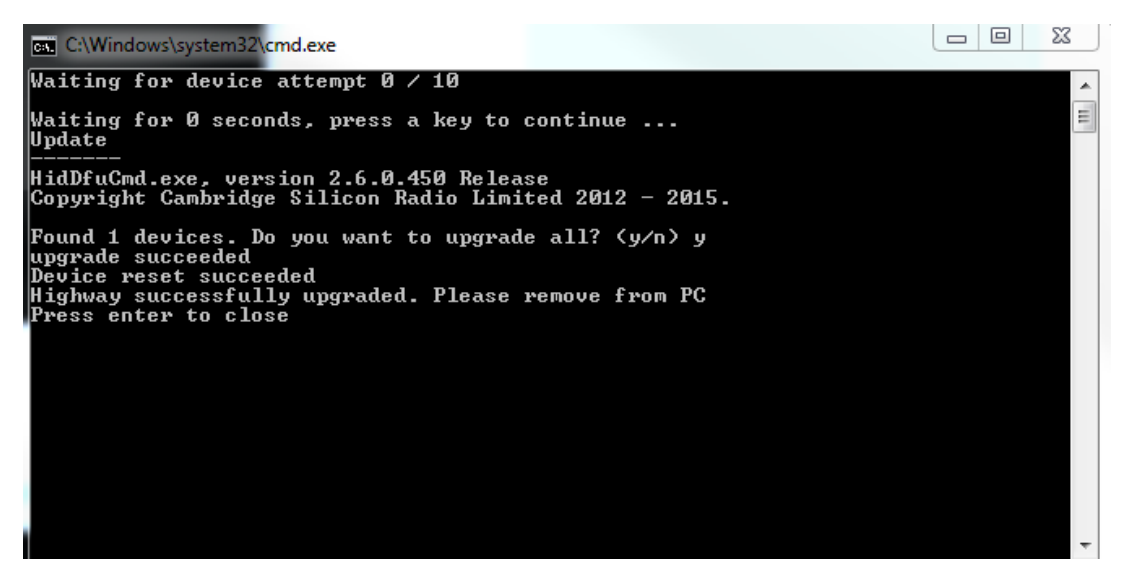

Entfernen Sie Highway von Ihrem PC und drücken Sie Return

Es erscheint nun eine Aufforderung, den Highway neu zu starten, klicken Sie auf OK. Sie können nun das USB-Kabel wieder in den Zubehör-Stromadapter Ihres Fahrzeugs stecken.

| Tags        |  |
|-------------|--|
| Highway     |  |
| Highway 400 |  |
| Highway 600 |  |
| Update      |  |
| Upgrade     |  |